УТВЕРЖДАЮ:

Заместитель директора но производственной метрологии ФГУП «ВНИИМС» auu <u>И</u>П.В. Иванникова <u>15</u> » <u>августа</u> 2017г.

## Системы термометрии комплексные автоматизированные

# КАСТ-01

Методика поверки

МП 207.1-066-2017

г.Москва - 2017

Настоящая методика предназначена для проведения первичной и периодической поверок Систем термометрии комплексной автоматизированной КАСТ-01.

Настоящая методика устанавливает объем, условия поверки, методы и средства поверки и порядок оформления результатов поверки.

Методика распространяется на вновь изготавливаемые, выпускаемые из ремонта и находящиеся в эксплуатации системы КАСТ-01.

Межповерочный интервал – 4 года.

#### 1 Операции поверки

1.1 При проведении поверки должны быть выполнены следующие операции (таблица 1):

| Таблица | 1 |
|---------|---|
| гаолица |   |

| Наименование операции                   | Номер<br>пункта | Первичная<br>поверка | Периодическая<br>поверка |
|-----------------------------------------|-----------------|----------------------|--------------------------|
|                                         | поверки         |                      |                          |
| Внешний осмотр                          | 6.1             | +                    | +                        |
| Подтверждение соответствия программного | 6.2             | +                    | +                        |
| обеспечения                             |                 |                      |                          |
| Проверка сопротивления изоляции         | 6.3             | +                    | -                        |
| Определение абсолютной погрешности      | 6.4             | +                    | +                        |

### 2 Средства поверки

2.1 При проведении поверки рекомендуется применять средства и вспомогательное оборудование, указанные в таблице 2:

| Пункты         Наименование и тип (условное обозначение) основного или           методики         вспомогательного средства поверки; обозначение нормативного документа,<br>регламентирующего технические требования, и (или) метрологические и<br>основные технические характеристики поверки           6.2         Мегаомметр Ф4101, диапазон от 0 до 20 ГОм, ПГ: ±2,5 %, номинальное<br>напряжение 100, 500 и 1000 В           6.3         Персональный компьютер, преобразователь интерфейсов RS485-USB,<br>программное обеспечение           6.3         Рабочий эталон 3-го разряда по ГОСТ 8.558-2009 - термометр сопротивления<br>эталонный ЭТС-100 (Регистрационный № 19916-10).           Измерители температуры многоканальные прецизионные МИТ8 (Регистра-<br>ционный № 19736-11).           Термометр электронный лабораторный «ЛТ-300», диапазон измеряемых<br>температур от минус 50 до плюс 300 °С, ПГ в диапазоне от минус 50 до плюс<br>199,99 °С: ±0,05 °С.           Термостат жидкостной прецизионный мод. ТПП-1.3, диапазон воспроиз-<br>водимых температур от минус 75 до плюс 100 °С, нестабильность<br>поддержания заданной температуры: ± (0,0040,01) °С. | C862 - 201 | Таблица 2                                                                                                    |
|----------------------------------------------------------------------------------------------------|------------|----------------------------------------------------------------------------------------------------|
| <ul> <li>методики вспомогательного средства поверки; обозначение нормативного документа, регламентирующего технические требования, и (или) метрологические и основные технические характеристики поверки</li> <li>6.2 Мегаомметр Ф4101, диапазон от 0 до 20 ГОм, ПГ: ±2,5 %, номинальное напряжение 100, 500 и 1000 В</li> <li>6.3 Персональный компьютер, преобразователь интерфейсов RS485-USB, программное обеспечение</li> <li>6.3 Рабочий эталон 3-го разряда по ГОСТ 8.558-2009 - термометр сопротивления эталонный ЭТС-100 (Регистрационный № 19916-10). Измерители температуры многоканальные прецизионные МИТ8 (Регистрационный № 19736-11). Термометр электронный лабораторный «ЛТ-300», диапазон измеряемых температур от минус 50 до плюс 300 °C, ПГ в диапазоне от минус 50 до плюс 199,99 °C: ±0,05 °C. Термостат жидкостной прецизионный мод. ТПП-1.3, диапазон воспроизводимых температуры от минус 75 до плюс 100 °C, нестабильность поддержания заданной температуры: ± (0,0040,01) °C. Камера тепла-холода с диапазоном воспроизводимых значений температуры сталоном посторональной температуры воспроизводимых значений температуры сталон зеличиой</li> </ul> | Пункты     | Наименование и тип (условное обозначение) основного или                                                                                                    |
| <ul> <li>поверки регламентирующего технические требования, и (или) метрологические и основные технические характеристики поверки</li> <li>6.2 Мегаомметр Ф4101, диапазон от 0 до 20 ГОм, ПГ: ±2,5 %, номинальное напряжение 100, 500 и 1000 В</li> <li>6.3 Персональный компьютер, преобразователь интерфейсов RS485-USB, программное обеспечение</li> <li>6.3 Рабочий эталон 3-го разряда по ГОСТ 8.558-2009 - термометр сопротивления эталонный ЭТС-100 (Регистрационный № 19916-10). Измерители температуры многоканальные прецизионные МИТ8 (Регистрационный № 19736-11). Термометр электронный лабораторный «ЛТ-300», диапазон измеряемых температур от минус 50 до плюс 300 °С, ПГ в диапазоне от минус 50 до плюс 199,99 °С: ±0,05 °С. Термостат жидкостной прецизионный мод. ТПП-1.3, диапазон воспроизводимых температур от минус 75 до плюс 100 °С, нестабильность поддержания заданной температуры: ± (0,0040,01) °С. Камера тепла-холода с диапазоном воспроизводимых значений температуры</li> </ul>                                                                                                    | методики   | вспомогательного средства поверки; обозначение нормативного документа,                                                                                                    |
| основные технические характеристики поверки           6.2         Мегаомметр Ф4101, диапазон от 0 до 20 ГОм, ПГ: ±2,5 %, номинальное напряжение 100, 500 и 1000 В           6.3         Персональный компьютер, преобразователь интерфейсов RS485-USB, программное обеспечение           6.3         Рабочий эталон 3-го разряда по ГОСТ 8.558-2009 - термометр сопротивления эталонный ЭТС-100 (Регистрационный № 19916-10).           Измерители температуры многоканальные прецизионные МИТ8 (Регистрационный № 19736-11).           Термометр электронный лабораторный «ЛТ-300», диапазон измеряемых температур от минус 50 до плюс 300 °С, ПГ в диапазоне от минус 50 до плюс 199,99 °С: ±0,05 °С.           Термостат жидкостной прецизионный мод. ТПП-1.3, диапазон воспроизводимых температур от минус 75 до плюс 100 °С, нестабильность поддержания заданной температуры: ± (0,0040,01) °С.           Камера тепла-холода с диапазоно воспроизводимых значений температуры                                                                                                    | поверки    | регламентирующего технические требования, и (или) метрологические и                                                                                                    |
| <ul> <li>6.2 Мегаомметр Ф4101, диапазон от 0 до 20 ГОм, ПГ: ±2,5 %, номинальное напряжение 100, 500 и 1000 В</li> <li>6.3 Персональный компьютер, преобразователь интерфейсов RS485-USB, программное обеспечение</li> <li>6.3 Рабочий эталон 3-го разряда по ГОСТ 8.558-2009 - термометр сопротивления эталонный ЭТС-100 (Регистрационный № 19916-10). Измерители температуры многоканальные прецизионные МИТ8 (Регистрационный № 19736-11). Термометр электронный лабораторный «ЛТ-300», диапазон измеряемых температур от минус 50 до плюс 300 °С, ПГ в диапазоне от минус 50 до плюс 199,99 °С: ±0,05 °С. Термостат жидкостной прецизионный мод. ТПП-1.3, диапазон воспроизводимых температур от минус 75 до плюс 100 °С, нестабильность поддержания заданной температуры: ± (0,0040,01) °С. Камера тепла-холода с диапазоном воспроизводимых значений температуры</li> </ul>                                                                                                    |            | основные технические характеристики поверки                                                                                                    |
| <ul> <li>6.3 Персональный компьютер, преобразователь интерфейсов RS485-USB, программное обеспечение</li> <li>6.3 Рабочий эталон 3-го разряда по ГОСТ 8.558-2009 - термометр сопротивления эталонный ЭТС-100 (Регистрационный № 19916-10). Измерители температуры многоканальные прецизионные МИТ8 (Регистрационный № 19736-11). Термометр электронный лабораторный «ЛТ-300», диапазон измеряемых температур от минус 50 до плюс 300 °С, ПГ в диапазоне от минус 50 до плюс 199,99 °С: ±0,05 °С. Термостат жидкостной прецизионный мод. ТПП-1.3, диапазон воспроизводимых температур от минус 75 до плюс 100 °С, нестабильность поддержания заданной температуры: ± (0,0040,01) °С. Камера тепла-холода с диапазоном воспроизводимых значений температуры</li> </ul>                                                                                                    | 6.2        | Мегаомметр Ф4101, диапазон от 0 до 20 ГОм, ПГ: $\pm 2,5$ %, номинальное напряжение 100, 500 и 1000 В                                                                                                    |
| <ul> <li>6.3 Рабочий эталон 3-го разряда по ГОСТ 8.558-2009 - термометр сопротивления эталонный ЭТС-100 (Регистрационный № 19916-10). Измерители температуры многоканальные прецизионные МИТ8 (Регистрационный № 19736-11). Термометр электронный лабораторный «ЛТ-300», диапазон измеряемых температур от минус 50 до плюс 300 °С, ПГ в диапазоне от минус 50 до плюс 199,99 °С: ±0,05 °С. Термостат жидкостной прецизионный мод. ТПП-1.3, диапазон воспроизводимых температур от минус 75 до плюс 100 °С, нестабильность поддержания заданной температуры: ± (0,0040,01) °С. Камера тепла-холода с диапазоном воспроизводимых значений температуры от минус 200 °С и мосто и от монус задачной температуры.</li> </ul>                                                                                                    | 6.3        | Персональный компьютер, преобразователь интерфейсов RS485-USB, программное обеспечение                                                                                                    |
| температуры в центре рабочего объема: ±0,1 °C.<br>Мегаомметр Ф4101, диапазон от 0 до 20 ГОм, ПГ: ±2,5 %, номинальное<br>напряжение 100, 500 и 1000 В.                                                                                                    | 6.3        | Рабочий эталон 3-го разряда по ГОСТ 8.558-2009 - термометр сопротивления<br>эталонный ЭТС-100 (Регистрационный № 19916-10).<br>Измерители температуры многоканальные прецизионные МИТ8 (Регистра-<br>ционный № 19736-11).<br>Термометр электронный лабораторный «ЛТ-300», диапазон измеряемых<br>температур от минус 50 до плюс 300 °С, ПГ в диапазоне от минус 50 до плюс<br>199,99 °С: ±0,05 °С.<br>Термостат жидкостной прецизионный мод. ТПП-1.3, диапазон воспроиз-<br>водимых температур от минус 75 до плюс 100 °С, нестабильность<br>поддержания заданной температуры: ± (0,0040,01) °С.<br>Камера тепла-холода с диапазоном воспроизводимых значений температуры<br>от минус 40 до плюс 90 °С и нестабильностью поддержания заданной<br>температуры в центре рабочего объема: ±0,1 °С.<br>Мегаомметр Ф4101, диапазон от 0 до 20 ГОм, ПГ: ±2,5 %, номинальное<br>напряжение 100, 500 и 1000 В. |
| напряжение 100, 500 и 1000 В.                                                                                                    |            | напряжение 100, 500 и 1000 В.                                                                                                    |

2.2 Все средства поверки должны быть исправны и иметь действующее свидетельство о поверке.

2.3 Допускается применение средств, не приведенных в таблице 2, но обеспечивающих определение метрологических характеристик поверяемых средств измерений с требуемой точностью.

#### 3 Требования безопасности

3.1 При поверке системы КАСТ-01 должны быть соблюдены требования безопасности ГОСТ 12.3.019, ГОСТ 22261, ГОСТ 24885, «Правил технической эксплуатации электроустановок потребителей» и «Правила по охране труда при эксплуатации электроустановок» ПОТЭУ (2014), а также меры безопасности, изложенные в руководстве на систему КАСТ-01, ее составные части и другого применяемого оборудования.

3.2 Лица, допускаемые к поверке системы КАСТ-01, должны иметь квалификационную группу по электробезопасности не ниже III и быть официально аттестованы в качестве поверителей.

3.3 Перед поверкой средств измерения, которые подлежать заземлению, должны быть надежно заземлены. Присоединение зажимов защитного заземления должно производиться ранее других соединений, а отсоединение – в последнюю очередь.

#### 4 Условия поверки

При проведении поверки системы КАСТ-01 должны соблюдаться следующие условия (таблица 3):

|                                        | Таблица 3                      |
|----------------------------------------|--------------------------------|
| Температура окружающего воздуха, °С    | +20±5                          |
| Относительная влажность воздуха, %     | от 30 до 80                    |
| Атмосферное давление, кПа (мм рт. ст.) | от 84 до 106,7 (от 630 до 800) |
| Напряжение питающей сети, В            | 220±5%                         |
| Частота питающей сети, Гц              | 50±0,5%                        |

#### 5 Подготовка к проведению поверки

5.1 Выдерживают составные части системы КАСТ-01 в условиях окружающей среды, указанных в таблице 2, не менее 2-х ч, в случае, если они находились в климатических условиях, отличающихся от указанных в таблице 2.

5.2 Соединить зажимы заземления используемых средств к контуром заземления.

5.3 Подготовить составные части системы КАСТ-01 к работе в соответствии с руководством по эксплуатации.

#### 6 Проведение поверки

#### 6.1 Внешний осмотр

При внешнем осмотре системы КАСТ-01 проверяется комплект поставки, маркировка, отсутствие механических повреждений.

6.1.1 Комплект поставки должен соответствовать эксплуатационной документации.

6.1.2 Маркировка должна быть четкой и легко читаемой и должна содержать информацию в соответствии с эксплуатационной документацией.

6.1.3 Составные части системы не должны иметь механических повреждений, которые могут повлиять на ее работу.

#### 6.2 Подтверждение соответствия программного обеспечения

6.2.1 Для блоков БОТ-01:

- подключить линию связи интерфейса RS485 между блоком БОТ-01 согласно рис.1;

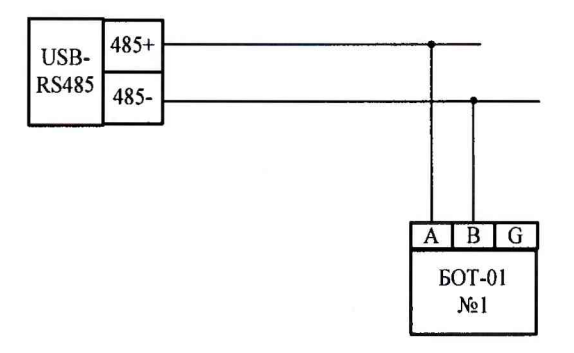

Рисунок 1

- подать питание на блок БОТ-01;

- подключить преобразователь интерфейсов к USB порту компьютера;

- запустить программу «Lectus OPC and DDE Toolkit»;

- откройте конфигурацию КАСТ\_Вазіс. В данной конфигурации создан один блок опроса БОТ-01 с адресом 0 (см. рис. 2);

| онфигурация Изменить Вь                                                   | полнит | ь Настройка Г  | Томощь        |               |                     |  |
|---------------------------------------------------------------------------|--------|----------------|---------------|---------------|---------------------|--|
| 3                                                                         | . 19   |                |               | 000           | la 🔊 🥥 👘            |  |
| Состояние Пог                                                             |        |                |               |               |                     |  |
| Э В. Текущие данные                                                       | Пер    | еменные Парами | етры )        |               |                     |  |
| В0<br>Т1<br>Т3<br>Т4<br>Т5<br>Т6<br>Т7<br>Т7<br>Т8<br>Ксторические данные |        | Имя переменой  | Тип           | Права доступа | Описание            |  |
|                                                                           | 1      | T1             | Small Integer | Чтение        | Описание переменной |  |
|                                                                           | V      | T2             | Small Integer | Чтение        | Описание переменной |  |
|                                                                           | V      | ТЗ             | Small Integer | Чтение        | Описание переменной |  |
|                                                                           | V      | Τ4             | Small Integer | Чтение        | Описание переменной |  |
|                                                                           | V      | T5             | Small Integer | Чтение        | Описание переменной |  |
|                                                                           | V      | Т6             | Small Integer | Чтение        | Описание переменной |  |
|                                                                           | V      | T7             | Small Integer | Чтение        | Описание переменной |  |
|                                                                           | V      | T8             | Small Integer | Чтение        | Описание переменной |  |
|                                                                           | V      | <b>T</b> 9     | Small Integer | Чтение        | Описание переменной |  |
|                                                                           | V      | T10            | Small Integer | Чтение        | Описание переменной |  |

- вызовите свойства блока B0. В появившемся окне задайте имя узла, настройте порт подключения, период опроса и сетевой адрес блока БОТ01: см. рис. 3;

| Конфигурация Измен  | ить Выполнить Настройка<br>🔆 🦃 😻 🋐 🕃                                | Помощ    | ) C (             | 12.5.0                   |                    |
|---------------------|---------------------------------------------------------------------|----------|-------------------|--------------------------|--------------------|
| Состояние Лог       |                                                                     |          |                   |                          |                    |
| 🖹 🚰 Текущие данные  | Переменные Пара                                                     | аметры ) |                   |                          |                    |
|                     | R_6                                                                 | -<br>In  | Права доступа     | Описание                 |                    |
| T2                  | дооавить узел                                                       | /ord     | Чтение/запись     | Текущий канал опроса     |                    |
| 12                  | Добавить переменную                                                 | /ord     | Чтение/запись     | Версия                   |                    |
| - T4                | Удалить узел<br>Переместить вверх<br>Переместить вниз<br>Копировать | /ord     | Чтение/запись     | Версия                   |                    |
| - 🔶 T5              |                                                                     | /ord     | Чтение/запись     | Agpec ModBUS             |                    |
| - <b>T</b> 6        |                                                                     | /ord     | Чтение/запись     | Температура внутри блока |                    |
| <b>-</b> T7         |                                                                     | /ord     | Чтение/запись     | Статус поиска датчиков   |                    |
|                     |                                                                     | /ord     | Чтение/запись     | Режим записи             |                    |
| 2: Исторические     |                                                                     | /ord     | Чтение/запись     | Записать адрес           |                    |
|                     | Перенести                                                           | Vord     | Чтение/запись     | Выбрать датчик           | ſ                  |
|                     | Экспорт                                                             | Vord     | Чтение/запись     | Новый адрес датчика      | L                  |
| DeMg censens: 09:36 | Импорт                                                              | Kor      | 1-RO 33/34 B 0460 | eauer 0                  | -                  |
|                     | Свойства                                                            | - ICO    | та ат этения      |                          |                    |
|                     | <b>T</b> 10                                                         | Small I  | nteger Чтение     | Описание переменной      | and a state of the |

Рисунок 3

- запустить опрос, нажав клавишу «Запустить опрос». В блоке данных «В0» в переменной «Версия» значение должно соответствовать значению «140»

6.2.2 Для блоков БОТ-02:

Выполняется аналогично п 6.2.3.1 для каждой платы блока по отдельности.

6.2.3 Для блока УК-01:

6.2.3.1 Подать напряжение питания на блок УК-01

6.2.3.2 Из окна «Меню» (рис. 4) вызвать окно «Информация» (рис. 5):

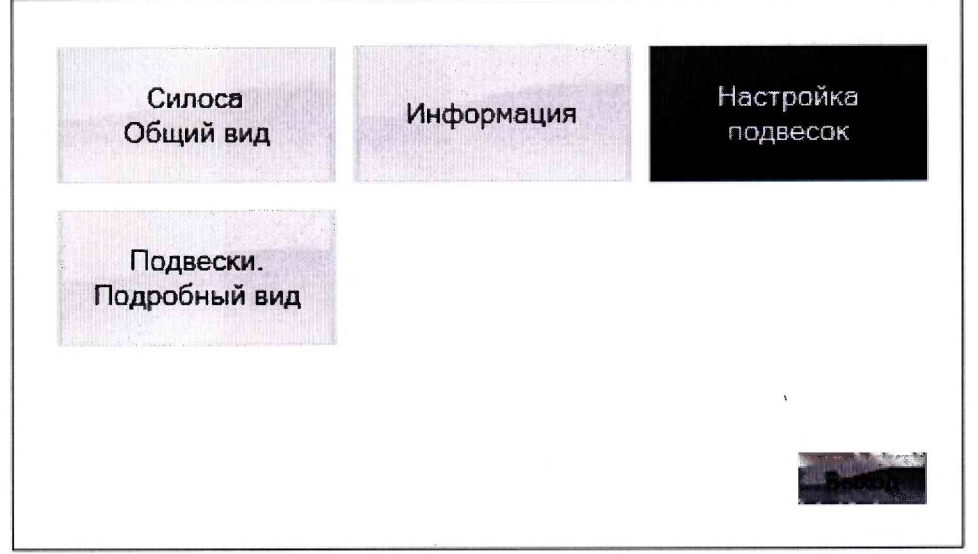

Рисунок 4

| Меню                    | Силоса            | Подвески     |            | Настройка |
|-------------------------|-------------------|--------------|------------|-----------|
| B                       |                   | пект<br>(ТРО | стэлм      |           |
| Управля                 | яющий к           | онтролле     | ер "УК-01" |           |
| Версия ПО               | : 1.2             |              |            |           |
| ООО "Комг<br>www.keplus | лектэлектр<br>.ru | ю Плюс"      |            | ,         |
|                         |                   | Рисун        | нок 5      |           |

6.2.3.3 Значение версии ПО должно соответствовать значению «1.2» или более поздним версиям.

6.2.3.4 Проверяют целостность исходных файлов. Проверяют соответствие контрольной суммы MD5 архива с исходными программами. Запускают приложение HashProject 2.exe, выбирают файл архива УК01.zip и сличают контрольную сумму MD5 (рис. 6). Значение должно соответствовать строке: 2E2D3085734D1896342900B0869FFD81

| Опрограмме                                               |                                                                                                    |
|----------------------------------------------------------|----------------------------------------------------------------------------------------------------|
| zip Обзор Очи                                            | стить                                                                                                    |
| системе:                                                 |                                                                                                    |
| C:\YKD1.zip                                              | ð                                                                                                    |
| <sub>2</sub> : 11                                        | ð                                                                                                    |
| 2E2D3085734D1896342900B0869FFD81                         | ji ji                                                                                                    |
| BCE08F2C0A233EE9DC1115C23E90E7E3CC212DCD                 | ان                                                                                                    |
| 2 5AA44145BA379EF7CC399FEC46801003C64BA7C9061D888D94A148 | জা                                                                                                    |
| 1                                                        | О программе         1.zip       Обзор       Очи         системе:       С:\УК01.zip       -         р:       11       -         2E2D3085734D1896342900B0869FFD81       -         BCE08F2C0A233EE9DC1115C23E90E7E3CC212DCD       - |

Рисунок 6

6.2.3.5 Подключить блок УК-01 к персональному компьютеру с помощью USB кабеля.

6.2.3.6 Подать напряжение питания на блок УК-01

6.2.3.7 Запустить на персональном компьютере программу XG5000, через меню «Project->Open Project» открыть файл UK1.xgp

6.2.3.8 Настроить свойства подключения через меню «Online->Connection Settings». Выставить значения: Type=USB, Depth=Local (рисунок 7)

| Online Settings - NewPLC              | 8 - 33-  |  |  |  |  |
|---------------------------------------|----------|--|--|--|--|
| Connection settings                   |          |  |  |  |  |
| Type: USB                             | Settings |  |  |  |  |
| Depth: Local                          | Preview  |  |  |  |  |
| General                               |          |  |  |  |  |
| Timeout interval:                     | 5 🔶 sec. |  |  |  |  |
| Retrial times:                        | 1        |  |  |  |  |
| Read / Write data size in PLC rur     | n mode   |  |  |  |  |
| Normal O Maximum                      |          |  |  |  |  |
| * Send maximum data size in stop mode |          |  |  |  |  |
| Connect OK                            | Cancel   |  |  |  |  |

Рисунок 7

#### 6.2.3.9 Подключиться к блоку УК-01, выполнив команду «Online->Connect»

6.2.3.10 Выполнить команду меню «Online->Compare with PLC», после завершения считывания программы выводится сообщения «Reading is completed» и отображается окно выбора пунктов сравнения (рисунок 8), в котором необходимо выбрать все пункты и нажать клавишу «Compare»

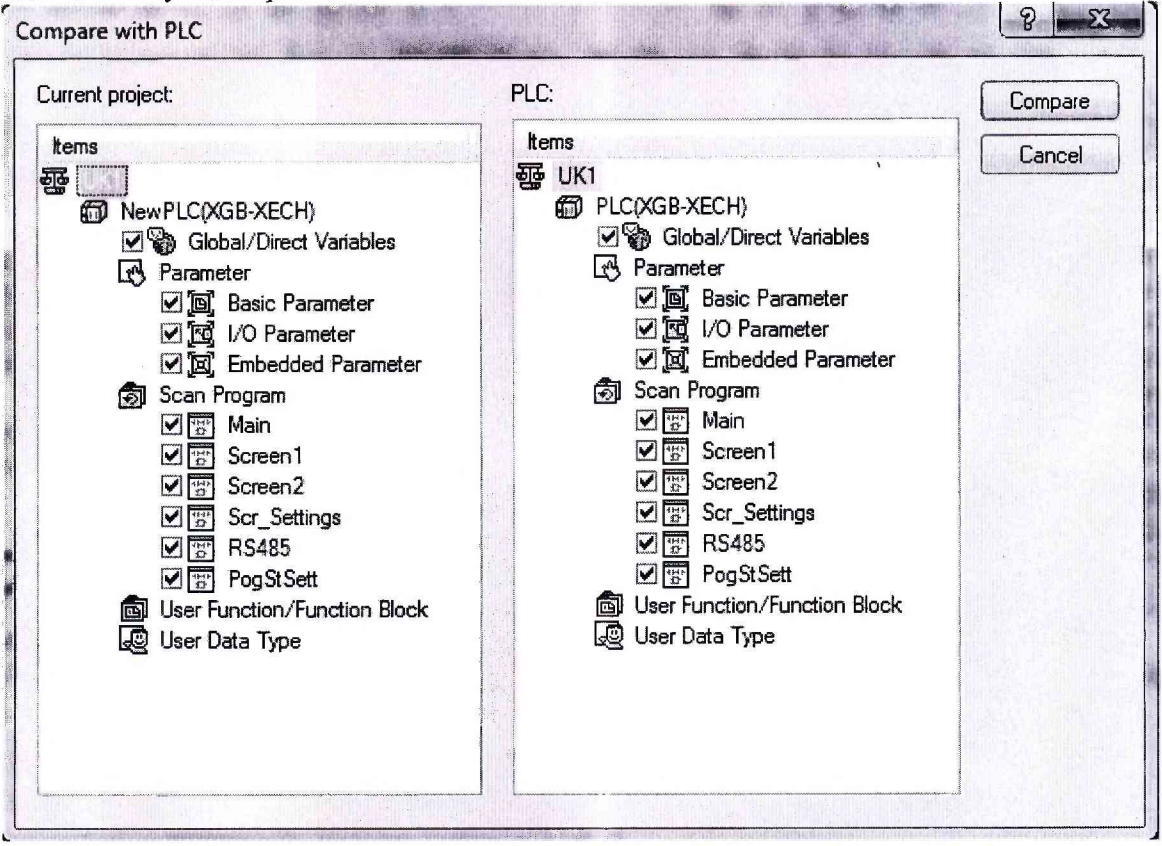

#### Рисунок 8

6.2.3.11 После завершения сравнения выводится текстовая информации о результатах (рисунок 9) в которой представлена информация по всем выбранным пунктам сравнения. Необходимо убедиться чтобы по всем пунктам сравнения выводилось сообщения «programs match»

| ==== Compa<br>Local vari | re NewPLC: Scre<br>ables match. | en2 Program wi                                                                  | th PLC: Scr   | en2 Program ==      | ==                  |     |
|--------------------------|---------------------------------|---------------------------------------------------------------------------------|---------------|---------------------|---------------------|-----|
| programs m               | atch                            |                                                                                 |               |                     |                     |     |
| ==== Compa<br>Local vari | re NewPLC: Scr_<br>ables match. | Settings Progr                                                                  | am with PLC   | : Scr_Settings      | Program ==          |     |
| programs m               | atch                            |                                                                                 |               |                     |                     | _   |
| ==== Compa<br>Local vari | re NewPLC: RS48<br>ables match. | 5 Program with                                                                  | PLC: RS485    | Program ====        |                     | m   |
| programs m               | atch                            |                                                                                 |               |                     |                     |     |
|                          |                                 |                                                                                 |               |                     |                     |     |
|                          | Result / Check Progra           | $\operatorname{Im} \lambda \operatorname{Find} 1 \lambda \operatorname{Find} 2$ | λ Communicati | on A Cross Referenc | e <b>入</b> Used Dev | ice |

Рисунок 9

#### 6.2.4 Для блока РС-01:

Подключить кабель РС-01. К1 к ручному считывателю РС-01. После подключения кабеля автоматически включается питание и на экран выводится сообщение:

«PC-01;B2.1»

Значение версии должно соответствовать значению «2.1» или более поздним версиям.

#### 6.3 Проверка сопротивления изоляции

Проверка сопротивления изоляции проводится мегаомметром Ф4101 с рабочим напряжением 500 В.

При проверке сопротивления изоляции пластиковые корпуса приборов оборачивают плотно прилегающей к поверхности металлической фольгой.

Измеряют сопротивление изоляции прикладывая напряжение между цепями, указанными в пунктах 6.3.1-6.3.6.

6.3.1 Для термоподвесок ТП-01-ХХ-УУ:

Между закороченными входными цепями с одной стороны и корпусом термоподвески ТП-01 с другой стороны.

6.3.2 Для термошпаг ТШ-01-ХХ-УУ:

Между закороченными входными цепями с одной стороны и корпусом термошпаги ТШ-01 с другой стороны.

6.3.3 Для блоков опроса термоподвесок БОТ-01 и БОТ-02:

Между закороченными входными цепями L и N с одной стороны и корпусом прибора БОТ-01 (БОТ-02) с другой стороны.

Между закороченными входными цепями 1, 2, 3, 4, 5, 6, 7, 8, 5В, 0В с одной стороны и корпусом прибора БОТ-01 (БОТ-02) с другой стороны.

Между закороченными входными цепями А, В, G с одной стороны и корпусом прибора БОТ-01 (БОТ-02) с другой стороны.

Между закороченными входными цепями L и N с одной стороны и закороченными входными цепями 1, 2, 3, 4, 5, 6, 7, 8, 5В, 0В с другой стороны.

Между закороченными входными цепями L и N с одной стороны и закороченными входными цепями A, B, G с другой стороны.

Между закороченными входными цепями 1, 2, 3, 4, 5, 6, 7, 8, 5В, 0В с одной стороны и закороченными входными цепями А, В, G с другой стороны.

6.3.4 Для управляющего контроллера УК-01

Между закороченными входными цепями L и N с одной стороны и корпусом прибора УК-01 с другой стороны

Между закороченными входными цепями 485-, 485+, SG с одной стороны и корпусом прибора УК-01 с другой стороны.

Между закороченными клеммами Q0-Q31, COM0-COM5 с одной стороны и корпусом прибора УК-01 с другой стороны

Между закороченными входными цепями L и N с одной стороны и закороченными входными цепями 485-, 485+, SG с другой стороны.

Между закороченными входными цепями L и N с одной стороны и закороченными входными цепями Q0-Q31, COM0-COM5 с другой стороны.

Между закороченными входными цепями Q0-Q31, COM0-COM5 с одной стороны и закороченными входными цепями 485-,485+, SG с другой стороны.

6.3.5 Для ручного считывателя РС-01

Между закороченными контактами разъема с одной стороны и корпусом прибора PC-01 с другой стороны.

Показания, определяющие электрическое сопротивление изоляции, следует отсчитывать по истечении 1 мин. после приложения напряжения или меньшего времени, за которое показания мегаомметра установятся.

Сопротивление всех цепей должно быть не менее 20 МОм.

#### 6.4 Определение абсолютной погрешности

6.4.1 Определение погрешности системы при первичной поверке проводят до финальной сборки термоподвесок ТП-01, термошпаг ТШ-01, т.е. до помещения шлейфов с датчиками температуры во внешнюю защитную оболочку.

Измерительные шлейфы с датчиками температуры вместе с зондом эталонного термометра вначале помещают в пассивный термостат (например, из пенопласта) и подключают к блокам БОТ-01, БОТ-02 или РС-01 соответственно согласно рисунку 10:

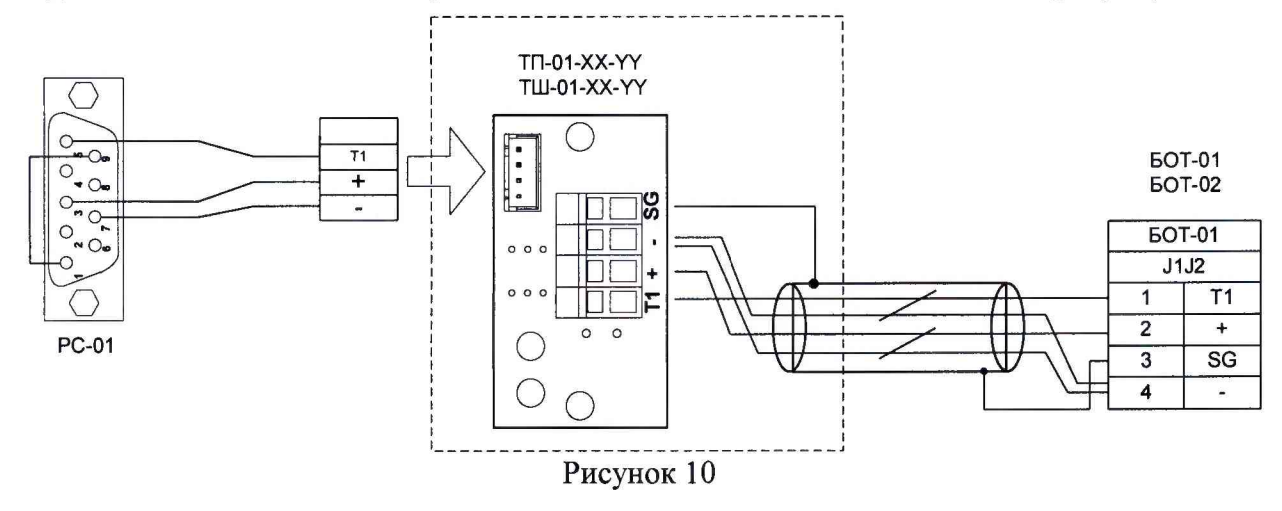

Блоки БОТ-01, БОТ-02 подключаются к блоку УК-01 согласно рисунку 11:

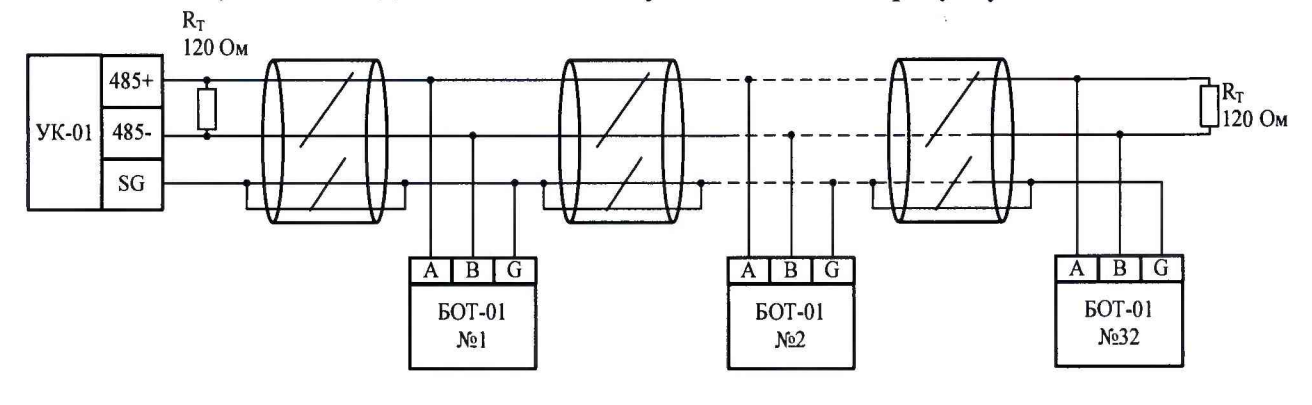

Рисунок 11

Пассивный термостат помещают в центр рабочего объема климатической камеры. В соответствии с Руководством по эксплуатации в камере последовательно создают следующие значения температур: минус 40 °C, плюс 20 °C (или плюс 30 °C, плюс 70 °C. Время выдержки при каждом значении температуры не менее 30 минут.

Показания температуры снимают с блока УК-01 или ручного считывателя РС-01.

Абсолютную погрешность каждого датчика термоподвески системы КАСТ-01 (Δ,°С) определяют по формуле:

#### ∆=Тдат-Тэт (1),

где: Тдат – показания температуры на экране УК-01, РС-01, °С,

Тэт – показания эталонного термометра, °С, наиболее близко расположенному к термоподвескам ТП-01, термошпаге ТШ-01 для каждого значения температуры.

Полученные значения погрешности для всех датчиков одного измерительного шлейфа не должны превышать предельно допустимых значений:  $\pm 1$  °C в диапазоне от 0 до плюс 50 °C и  $\pm 2$  °C в диапазоне от минус 40 до 0 °C и свыше плюс 50 до плюс 70 °C.

6.4.2 При периодической поверке:

6.4.2.1 Рассматривают и анализируют показания датчиков температуры каждой термоподвески за отчетный период, составляющий минимум 30 дней до момента проведения поверки. Графики временной зависимости температуры каждого датчика термоподвески должны носить идентичный характер в рамках одного силоса (бункера) и не иметь характерных «выбросов» по отношению к другим термоподвескам, находящимся в одном силосе (бункере).

В случае выполнения данных условий допускается проводить выборочную проверку термоподвесок по п.п.6.4.2.2-6.4.2.4 – но не менее 1 шт. по каждому силосу (бункеру).

В случае невыполнения данных условий необходимо извлечь конкретную термоподвеску из силоса и проверить ее в соответствии с п.п.6.4.2.2-6.4.2.4.

6.4.2.2 В случае возможности физического доступа к нижней части термоподвески:

На нижнюю часть термоподвески в месте расположения датчика температуры № 1 закрепляют зонд эталонного термометра. Нижнюю часть термоподвески вместе с зондом эталонного термометра помещают в термоконтейнер или обматывают теплоизоляционным материалом. Выдерживают не менее 1 ч, затем снимают показания датчика температуры № 1 на блоке УК-01 или ручном считывателе PC-01.

Абсолютную погрешность ( $\Delta$ , °C) определяют по формуле 1. Полученные значения погрешности шлейфа не должны превышать предельно допустимых нормируемых значений.

6.4.2.3 В случае невозможности физического доступа к нижней части термоподвески допускается проведение испытаний согласно п.6.4.2.4 также для одной термоподвески из группы термоподвесок, установленных в одном силосе (бункере).

6.4.2.4 В случае конструктивной возможности демонтажа измерительных шлейфов из термоподвески измерительные шлейфы с датчиками температуры извлекаются из внешней оболочки термоподвесок ТП-01, термошпаг ТШ-01, помещаются в камеру или в пассивный термостат и подключаются к блокам БОТ-01, БОТ-02 или РС-01 соответственно согласно рисунку 6.

Процедуру определения погрешности проводят аналогично п.6.4.1 только в одной контрольной точке, соответствующей температуре окружающей среды. Время выдержки - не менее 1 ч.

В случае невозможности конструктивного демонтажа измерительных шлейфов из термоподвесок на объекте измерений, допускается проводить поверку термоподвесок в сборе. Для этого термоподвеска извлекается из силоса (бункера). Нижнюю часть термоподвески вместе с эталонным термометром помещают в термоконтейнер или обматывают теплоизоляционным материалом. Выдерживают не менее 30 минут, затем снимают показания датчика температуры № 1 на блоке УК-01 или ручном считывателе РС-01. Последовательно смещают эталонный термометр вместе с теплоизоляционным кожухом (материалом) вверх по термоподвески к месту расположения следующего датчика, выдерживают не менее 30 минут, снимают показания. Абсолютную погрешность определяют по формуле (1).

В случае положительных результатов поверки измерительные шлейфы с датчиками температуры устанавливается обратно в термоподвески ТП-01 и термошпаги ТШ-01.

#### 7 Оформление результатов поверки

7.1 При положительных результатах поверки систем оформляют свидетельство о поверке по установленной форме и (или) ставится клеймо в паспорт в соответствии с приказом Минпромторга России от 02 июля 2015 г. № 1815 «Об утверждении Порядка проведения поверки средств измерений, требования к знаку поверки и содержанию свидетельства о поверке».

7.2 При отрицательных результатах поверки выписывается «Извещение о непригодности к применению» в соответствии с приказом Минпромторга России от 02 июля 2015 г. № 1815 «Об утверждении Порядка проведения поверки средств измерений, требования к знаку поверки и содержанию свидетельства о поверке».

Разработчики настоящей методики:

Технический директор ООО «Комплектэлектро Плюс»

А.А. Себекин

Начальник НИО 207 ФГУП «ВНИИМС»

А.А. Игнатов